# ٻيولا ةقداصم ليكو نيوكت لاثم

### تايوتحملا

### ةمدقملا

ليكو دادعإ مادختساب لمعلل بيولا ةقداصم نيوكت ةيفيك دنتسملا اذه حضوي.

### ةيساسألا تابلطتملا

### تابلطتملا

:ةيلات ا عيضاومل اب ةفرعم كيدل نوكت نأب Cisco يصوت

- ةيكلساللا (LAN) ةيلحملا ةكبشلا مكحت ةدحول يساسألا نيوكتلا •
- بيولا ةقداصم نامأ •

### ةمدختسملا تانوكملا

رخأتمو 7.0 ةغيص ،مكحت زاهج lan يكلسال cisco ىلع ةقيثو اذه يف ةمولعملا تسسأ.

ةصاخ ةيلمعم ةئيب يف ةدوجوملا ةزهجألاا نم دنتسملا اذه يف ةدراولا تامولعملا ءاشنإ مت. تناك اذإ .(يضارتفا) حوسمم نيوكتب دنتسملا اذه يف ةمدختسُملا ةزهجألاا عيمج تأدب رمأ يأل لمتحملا ريثأتلل كمهف نم دكأتف ،ةرشابم كتكبش.

### نيوكتلا

ىلا الوأ بيو رورم ةكرح مەتكبش ىلع ليكو مداخ مەيدل نيذلا ةكبشلا ولوؤسم لسري نأ نكمي .تنرتنإلا ىلإ تانايبلا رورم ةكرح ليحرتب كلذ دعب موقي يذلا ،ليكولا مداخلا .تالاصتالل 80 ذفنملا فالخب TCP ذفنم ليكولا مداخلاو ليمعلا نيب تالاصتالا مدختست قوداصم عمتست ،يضارتفا لكشب .8080 وأ TCP 3128 خفنم وه ذفنملا اذه نوكي ام ةداع ىلإ هلاسرا متي ،رتويبمكلا HTTP GET كرتي امدنع ،يلاتلابو .80 ذفنملا على على على على على على يولا ذفنم ليكو دادعإ مادختساب لمعلل بيولا ةقداصم نيوكت ةيفيك مسقلا اذه حضوي:

- ىلع عامتسالل Cisco نم (WLC) ةيكلساللا LAN ةكبش يف مكحتلا ةدحو نيوكتب مق .1 ليكولا ذفنم.
- .ةرشابم يرهاظلا IP ناونع عاجرال (PAC) ليكولل يئاقلتلا نيوكتلا فلم نيوكتب مق .2
- ليمعلل حامسلل (ACL) ةقداصملا لبق ام ىلإ لوصولا يف مكحت ةمئاق ءاشنإب مق .3 بيولا ةقداصم لبق PAC فلم ليزنتب.

.192.0.2.1 عاجرال ايودي بيولا ضرعتسم نيوكت كنكمي ،عيرس لحك

ةيلاتلا ةيعرفلا ماسقألا يف تايلمعلا هذه نم لك ليصافت درتو.

#### (WLC) ةيكلساللا ةيلحملا ةكبشلا يف مكحتلا رصنع نيوكت

يذلا ذفنملا ىل مكحتلا ةدحو ەيل عمتست يذلا ذفنملا رييغت ةيفيك ءارجالا اذه حضوي ليكولا مداخلا ەيل عمتسي.

.ةماع **ةحفص < مكحتلا ةدحو** ىلإ لقتنا .1

| Internal Temp Alarm Limits              | 0 to 65 C           |
|-----------------------------------------|---------------------|
| WebAuth Proxy Redirection Mode          | Disabled 👻          |
| WebAuth Proxy Redirection Port          | 8080                |
| 1. Multicast is not supported with HREA | F on this platform. |

- هيلإ عمتسي نأ ديرت يذلا ذفنملا لخدأ ،WebAuth ليكو هيجوت ةداعإ ذفنم لقح يف .2 ليمعلا هيجوت ةداعإل (WLC) ةيكلساللا ةيلحملا ةكبشلا يف مكحتلا رصنع.
- :WebAuth ليكو هيجوت ةداعإ عضو ةلدسنملا ةمئاقلا نم "نكمم" وأ "لطعم" رتخأ .3

وأ ةقداصملل ةيداعلا بيولا ةقداصم ةحفص نومدقي ءالمعلا نإف ،**لطعم** ترتخأ اذإ تاضرعتسم عيمج نيوكت ىلإ ةجاحب تنأف ،اليكو مدختست تنك اذإ ،كلذل .رورملا رصنع همدختسي رخآ يرهاظ IP ناونع يأ وأ) 192.0.2.1 ل ليكولا مادختسإ مدعل ءالمعلا .<u>بيولا ضرعتسم نيوكت</u> عجار .((WLC) ةيكلساللا ةيلحملا ةكبشلا يف مكحتلا

تنأ كلذل ،ايضارتفا 3128 و ،808 80 ءانيم ىلع عمتسي WLC لا ،**نكمي** تنأ راتخي نإ لسرأ اذإ .لاجم صن ءانيم redirection ليكو WebAuth يف ءانيم نأ لخدي نأ رطضي ال ليكولا تادادعإ رييغت هنم بلطت ةشاش ىريسف ،ذفانملا هذه ىلع HTTP GET ليمع .يئاقلت عضولا ىلإ هب ةصاخلا

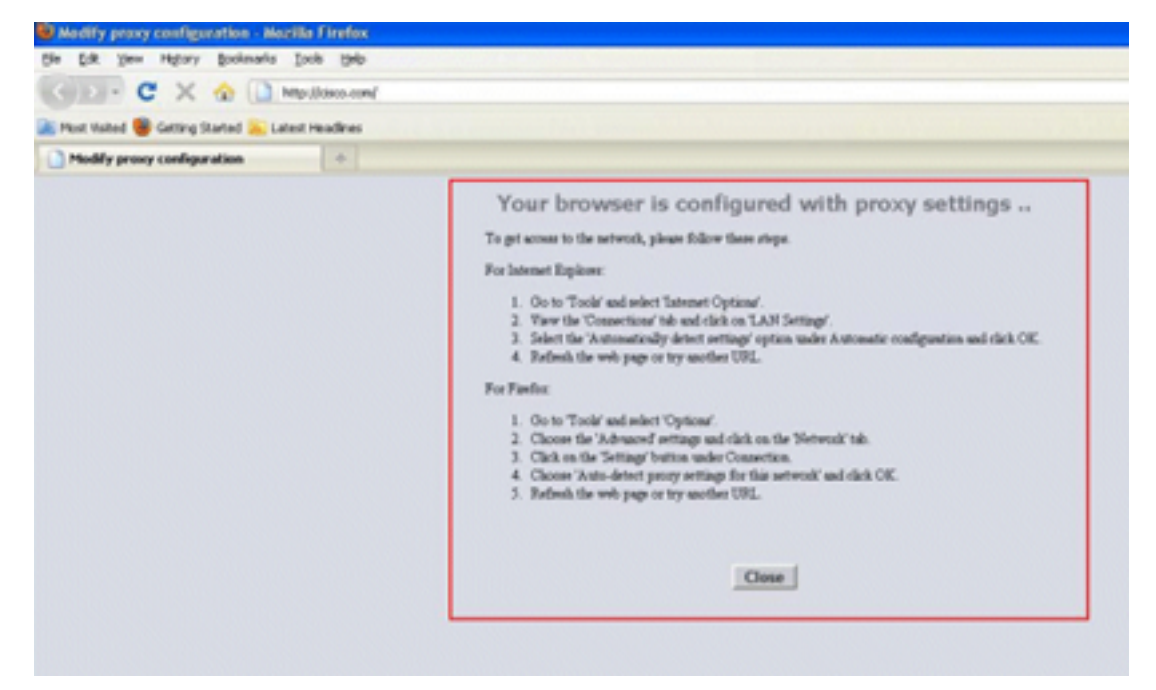

- .نيوكتلا ظفحب مق .4
- .مكحتلا ةدحو ديەمت دعأ .5

يذلا ذفنملا ديدحت لجأ نم WebAuth ليكو هيجوت ةداعإ ذفنم يف ذفنم مقر لخدأ ،صخلم يف ةشاش ىلإ ليمعلا هيجوت ديعي هنإف ،هيجوتلا ةداعإ عضو نيكمت دنع .WLC هيلإ عمتست تاغوسم فلم وأ (WPAD) بيولا ليكول يئاقلتلا فاشتكالاا فلم عفد عقوتيو ليكولا دادعإ اذه ليطعت دنع .يئاقلتلا ليكولا نيوكت لجأ نم يكيمانيد لكشب (PAC) يمحملا لوصولا آذه ليعات دنع .يئاقلتلا بيداعل بيولا قوداصم ةحفص ىلإ ليمعلا هيجوت ةداعإ متت ،رايخل

#### PAC فلم نيوكت

نم بيولاا ةقداصم نكمتت يكل 'ةرشابم' معاجرا ىلا WLC ب صاخلا يرماظلا IP ناونع جاتحي ،بلطلا ليكوب موقي ال ليكولا مداخلا نأ Direct ينعي .جيحص لكشب نيمدختسملا ةقداصم مداخلا ىلع ةداع اذه نيوكت متي .IP ناونع ىلإ ةرشابم لوصولل تانوذأ ميدل ليمعلا نأو PAC فلم نيوكتل لاثم اذه .ليكولا مداخلا لوؤسم ةطساوب PAC وأ WPAD فلم يف ليكولا

```
function FindProxyForURL(url, host) {
 // our local URLs from the domains below example.com don't need a proxy:
if (shExpMatch(host, "*.example.com"))
if (shExpMatch(host, "192.0.2.1")) <-- (Line states return 1.1.1 directly)
 {
   return "DIRECT";
 }
 // URLs within this network are accessed through
 // port 8080 on fastproxy.example.com:
if (isInNet(host, "10.0.0.0", "255.255.248.0"))
 {
   return "PROXY fastproxy.example.com:8080";
 }
 // All other requests go through port 8080 of proxy.example.com.
 // should that fail to respond, go directly to the WWW:
 return "PROXY proxy.example.com:8080; DIRECT";
```

```
ةقبسملا ةقداصملل (ACL) لوصولا يف مكحتلا ةمئاق ءاشنإ
```

بيولا ةقداصم ةمدخ ةعومجم فرعم ىلع ةقداصملا لبق امل (ACL) لوصولاب مكحت ةمئاق عض يف ءالمعلا ليجست لبق PAC فلم ليزنت نم نويكلساللا ءالمعلا نكمتي ىتح (SSID) حامسلا ىلإ ةقبسملا ةقداصملل (ACL) لوصولا يف مكحتلا ةمئاق جاتحت .بيولا ةقداصم ذفنم ىلإ لوصولا حمسي .هيف PAC فلم ليغشت متي يذلا ذفنملا ىلإ طقف لوصولاب دفنم يلإ لوصولا عالمي .

- 1. لوصولا يف مكحت ةمئاق ءاشنإل **لوصولا يف مكحتلا ةمئاق < نامألا** ىلإ لقتنا مكحتلا ةدحو ىلع.
- الك يف ليكولا ىلإ PAC ليزنت ذفنم ىلع رورملا ةكرحب حامسلل دعاوق ءاشنإب مق .2 نيەاجتالا.

| Gene  | ral         |                                     |                                     |          |             |           |      |           |                |   |
|-------|-------------|-------------------------------------|-------------------------------------|----------|-------------|-----------|------|-----------|----------------|---|
| Acces | s List Name | e ACL1                              |                                     |          | _           |           |      |           |                |   |
| Deny  | Counters    | 0                                   |                                     |          |             |           |      |           |                |   |
| Seq   | Action      | Source IP/Mask                      | Destination<br>IP/Mask              | Protocol | Source Port | Dest Port | DSCP | Direction | Number of Hits |   |
| 1     | Permit      | 0.0.0.0<br>/<br>0.0.0.0             | 192.168.0.4<br>/<br>255.255.255.255 | тср      | Any         | 8081      | Any  | Any       | 0              | ٠ |
| 2     | Permit      | 192.168.0.4<br>/<br>255.255.255.255 | 0.0.0.0<br>/<br>0.0.0.0             | TCP      | 8081        | Any       | Any  | Any       | 0              | ٠ |

ليكولل HTTP ذفنمب حمست ال :**ةظحالم**.

لوصولا يف مكحتال ةمئاق رايتخإ سنت ال ،مكحتال ةدحو ىلع WLAN ةكُبُش نيوكت يف 3. ةقداصمال (ACL) لوصولا يف مكحت ةمئاقك طقف اهئاشنإب تمق يتالا (ACL) .ةقباسلا

| General  | Security         | QoS                | Advanc  | ed |
|----------|------------------|--------------------|---------|----|
| Layer 2  | Layer 3          |                    | Servers |    |
| Layer 3  | Security No      | ne 🔻               |         |    |
| Vel      | Policy           |                    |         |    |
| Auth     | entication       |                    |         |    |
| Pass     | through          |                    |         |    |
| Conc     | litional Web Re  | edirect            |         |    |
| 🔘 Spla   | sh Page Web F    | Redirect           |         |    |
| On M     | IAC Filter failu | re <mark>11</mark> |         |    |
| Preauthe | entication ACL   | A                  | CL1 🔻   |    |
| Over-rid | e Global Conf    | ig 🔳 I             | Enable  |    |

#### بيو ضرعتسم نيوكت :عيرسلا حالصإلا

ةرشابم ليمعلا بيو ضرعتسم لصي ىتح ايودي ءانثتسإ نيوكت ةيفيك ءارجإلاا اذه حضوي 192.0.2.1

- 1. يەنرتەن الا تارايخ<تاۋدا ىل لقتنا، Internet Explorer يف.
- العاد العام العامي المالي المالي المالي العام العام العام العام العام العام العام العام العام العام المالي الم
- 3. **ةصاخلا LAN ةكبشل ليكو مداخ مادختسإ** رايتخالاا ةناخ ددح ،ليكولاا مداخلاا ةقطنم يف مداخلا هيلإ عمتسي يذلاا ذفنملاب مقو (IP) ناونع لخدأو ،**كب**.

| Internet Options                                                                                  |
|---------------------------------------------------------------------------------------------------|
| General Security Privacy Content Connections Programs Advanced                                    |
| To set up an Internet connection, click Setup                                                     |
| Local Area Network (LAN) Settings                                                                 |
| Automatic configuration<br>Automatic configuration may override manual settings. To ensure the    |
| use of manual settings, disable automatic configuration.                                          |
| Automatically detect settings  Use automatic configuration script                                 |
| Address                                                                                           |
| Proxy server                                                                                      |
| Use a proxy server for your LAN (These settings will not apply to<br>dial-up or VPN connections). |
| Address: 192.168.162.10 Port: 8080 Advanced                                                       |
| Bypass proxy server for local addresses                                                           |
| OK Cancel                                                                                         |
|                                                                                                   |
|                                                                                                   |
| OK Cancel Apply                                                                                   |

.ةقطنم ءانثتسالا يف WLC لا نم ناونع يلعفلا لخدأو **مدقتم** تقطقط .4

| a    | Туре                                              | Proxy address to use                                                   | Port |
|------|---------------------------------------------------|------------------------------------------------------------------------|------|
|      | HTTP:                                             | 192.168.162.10                                                         | :    |
|      | Secure:                                           |                                                                        | :    |
|      | ETP:                                              |                                                                        | :    |
|      |                                                   |                                                                        |      |
|      | Socks:                                            | a same provy sequer for all prote                                      |      |
| cept | Socks:                                            | e same proxy server for all proto                                      | cols |
| cept | Socks:<br>Use th<br>ions<br>Do <u>n</u> ot us     | e same proxy server for all proto                                      | cols |
| cept | Socks:<br>Use th<br>ions<br>Do not us<br>192.0.2. | e same proxy server for all proto<br>se proxy server for addresses beg | cols |

### ةحصلا نم ققحتلا

نيوكتلا اذه ةحص نم ققحتلل ءارجإ أَيلاح دجوي ال.

## اهحالصإو ءاطخألا فاشكتسا

نيوكتلا اذهل امحالصإو ءاطخألا فاشكتسال ةددحم تامولعم أًيلاح رفوتت ال.

ةمجرتاا مذه لوح

تمجرت Cisco تايان تايانق تال نم قعومجم مادختساب دنتسمل اذه Cisco تمجرت ملاعل العامي عيمج يف نيم دختسمل لمعد يوتحم ميدقت لقيرشبل و امك ققيقد نوكت نل قيل قمجرت لضفاً نأ قظعالم يجرُي .قصاخل امهتغلب Cisco ياخت .فرتحم مجرتم اممدقي يتل القيفارت عال قمجرت اعم ل احل اوه يل إ أم اد عوجرل اب يصوُتو تامجرت الاذة ققد نع اهتي لوئسم Systems الما يا إ أم الا عنه يل الان الانتيام الال الانتيال الانت الما